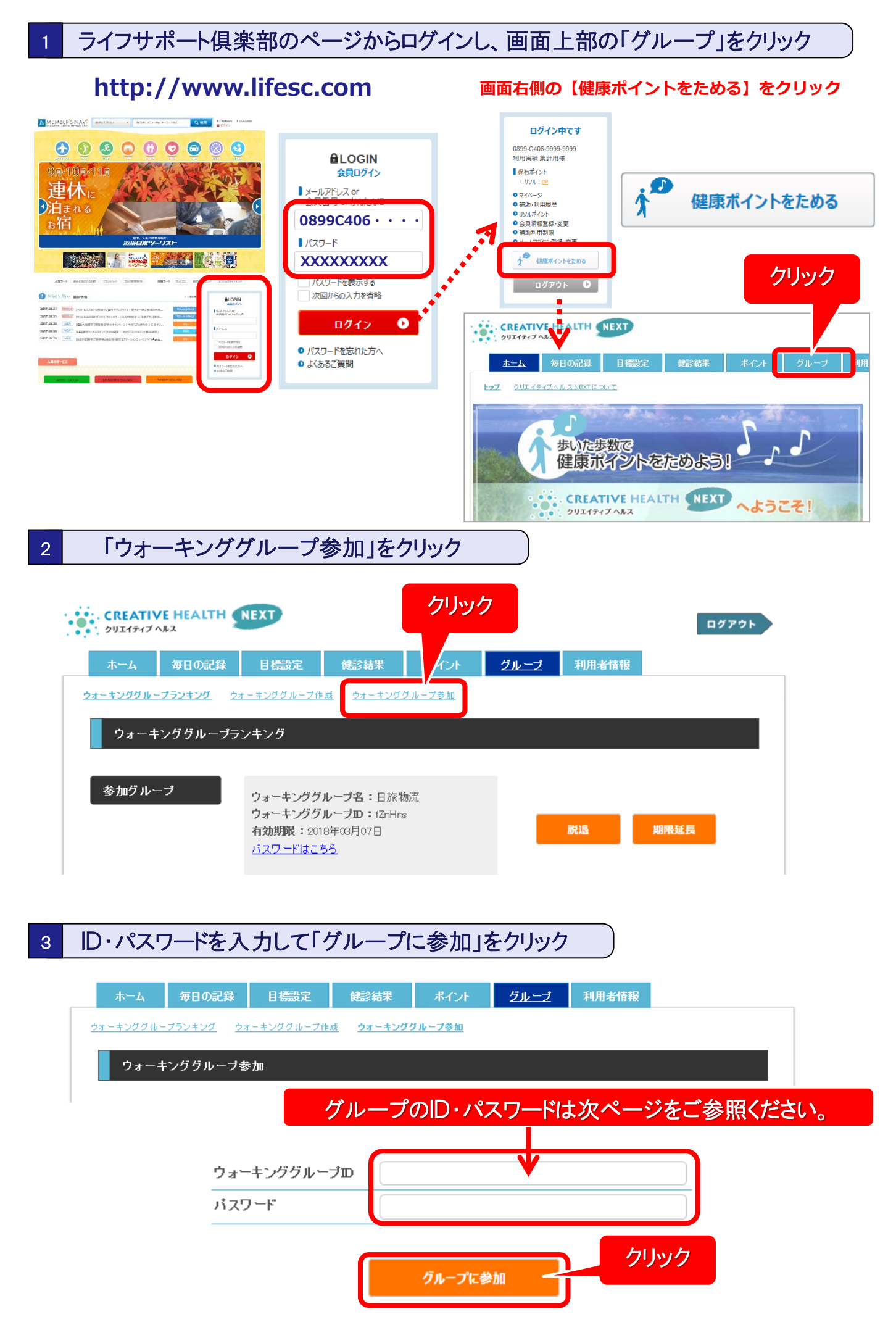

## 日本旅行健康保健組合 ウォーキンググループ

グループ登録することで、グループ内でのランキングが確認できます。

下の<u>12の両方に</u>グループ参加してください。

## ①日本旅行健康保健組合の被保険者・被扶養者は全員ご参加ください。

| グループ       | グループID | パスワード    |
|------------|--------|----------|
| 日本旅行健康保険組合 | Zvjhrv | ntanta08 |

## ②勤務先により、下記より1つ選択してご参加ください。

| グループ |                     | グループID | パスワード    |
|------|---------------------|--------|----------|
| 1    | ㈱日本旅行 本社            | Gjxk2e | ntanta01 |
| 2    | ㈱日本旅行 ソリューション営業本部   | St67ti | ntanta02 |
| 3    | ㈱日本旅行 東日本営業本部       | 6Wtt5n | ntanta03 |
| 4    | ㈱日本旅行 中部営業本部        | MKHLTA | ntanta04 |
| 5    | ㈱日本旅行 西日本営業本部       | H5wX5N | ntanta05 |
| 6    | ㈱日本旅行 九州営業本部        | dN3NfK | ntanta06 |
| 7    | 日本旅行労働組合            | RarBkV | ntanta07 |
| 8    | ㈱日旅産業               | VjCyFR | ntanta09 |
| 9    | (株)ジャッツ             | YhB7DK | ntanta10 |
| 10   | 日旅サービス(株)           | zaBNF5 | ntanta11 |
| 11   | ㈱フレックスインターナショナルツアーズ | SaWTcE | ntanta12 |
| 12   | ㈱日本旅行沖縄             | 4iVtYB | ntanta13 |
| 13   | (株)ジャッツ関西           | z4bAHY | ntanta14 |
| 14   | ㈱日本旅行北海道            | CW7Yau | ntanta15 |
| 15   | ㈱日旅ビジネスクリエイト        | hkX2RF | ntanta16 |
| 16   | (株)プランドゥ・ジャパン       | z6U8yv | ntanta17 |
| 17   | ㈱日本旅行オーエムシートラベル     | At8ffP | ntanta18 |
| 18   | ㈱日旅物流               | fZnHns | ntanta19 |
| 19   | ㈱日本旅行・グローバルビジネストラベル | idYwUM | ntanta20 |
| 20   | 日旅ビジネスサポート(株)       | nthwUd | ntanta21 |
| 21   | ㈱日旅中部エンタプライズ        | k3gyEU | ntanta22 |
| 22   | ㈱日旅九州エンタプライズ        | JPRxDs | ntanta23 |
| 23   | (株)エルオルト            | sHCZik | ntanta24 |
| 24   | エムハートツーリスト(株)       | XTZZ2a | ntanta25 |
| 25   | ㈱日本旅行東北             | SgKVWM | ntanta26 |
| 26   | ㈱日本旅行アカウントサービス      | Ug3t5R | ntanta27 |
| 27   | 北海道オプショナルツアーズ(株)    | QGGU7D | ntanta28 |
| 28   | 任意継続                | zfKysA | ntanta29 |